## **Step by Step Instructions**

## **Gradequick for Semester 2**

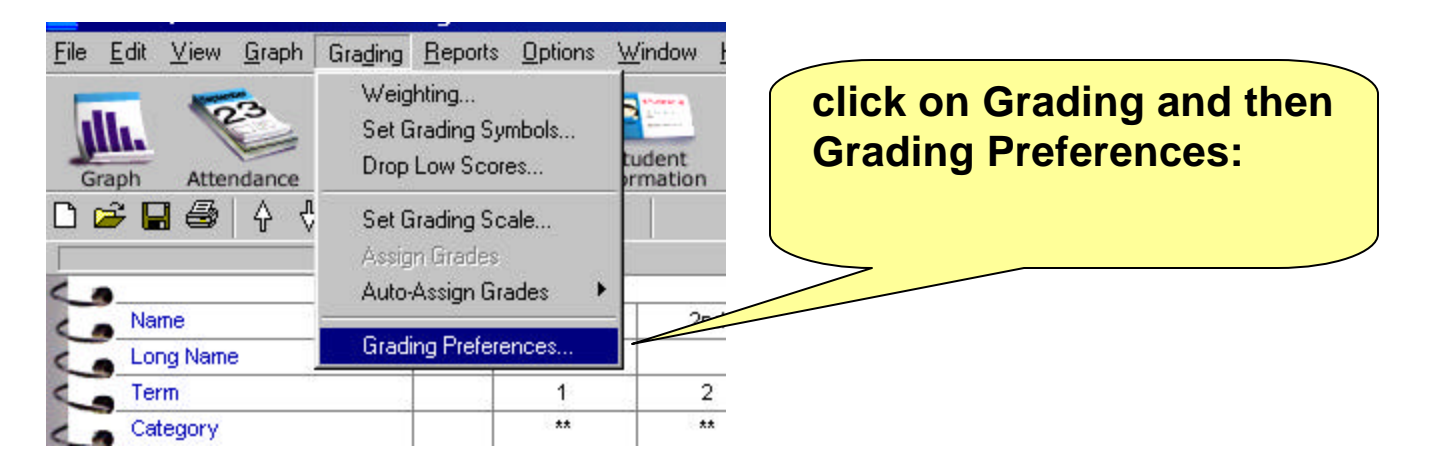

|                                     | Grading Preferences                                                                     | ×    |
|-------------------------------------|-----------------------------------------------------------------------------------------|------|
|                                     | Use Numeric Grades instead of Grade Scale Average Term Grades To Calculate Final Grades |      |
|                                     | In Gradebook Spreadsheet, ** indicates<br>© Exempt © Zero                               |      |
|                                     | Averaging Method<br>© Scores<br>© Percentiles<br>© Normalized scores                    |      |
|                                     | Normalized Scores<br>Mean 75.00<br>Standard Deviation 10.00                             |      |
|                                     | Calculate Semester Subtotals                                                            |      |
| Check off the<br>Calculate Semester |                                                                                         |      |
| Subtotals Box                       | OK X Cancel                                                                             | lelp |
|                                     |                                                                                         |      |

| Help Changes here) | Assign Special Scores<br>Special Scores<br>TESTNAME<br>Midterm | s to Semesters ENTER 1,2,or Y Y | ×<br>ОК<br>Ревр | click OK when<br>you see this box:<br>(we'll go back<br>later and make<br>changes here) |
|--------------------|----------------------------------------------------------------|---------------------------------|-----------------|-----------------------------------------------------------------------------------------|
|--------------------|----------------------------------------------------------------|---------------------------------|-----------------|-----------------------------------------------------------------------------------------|

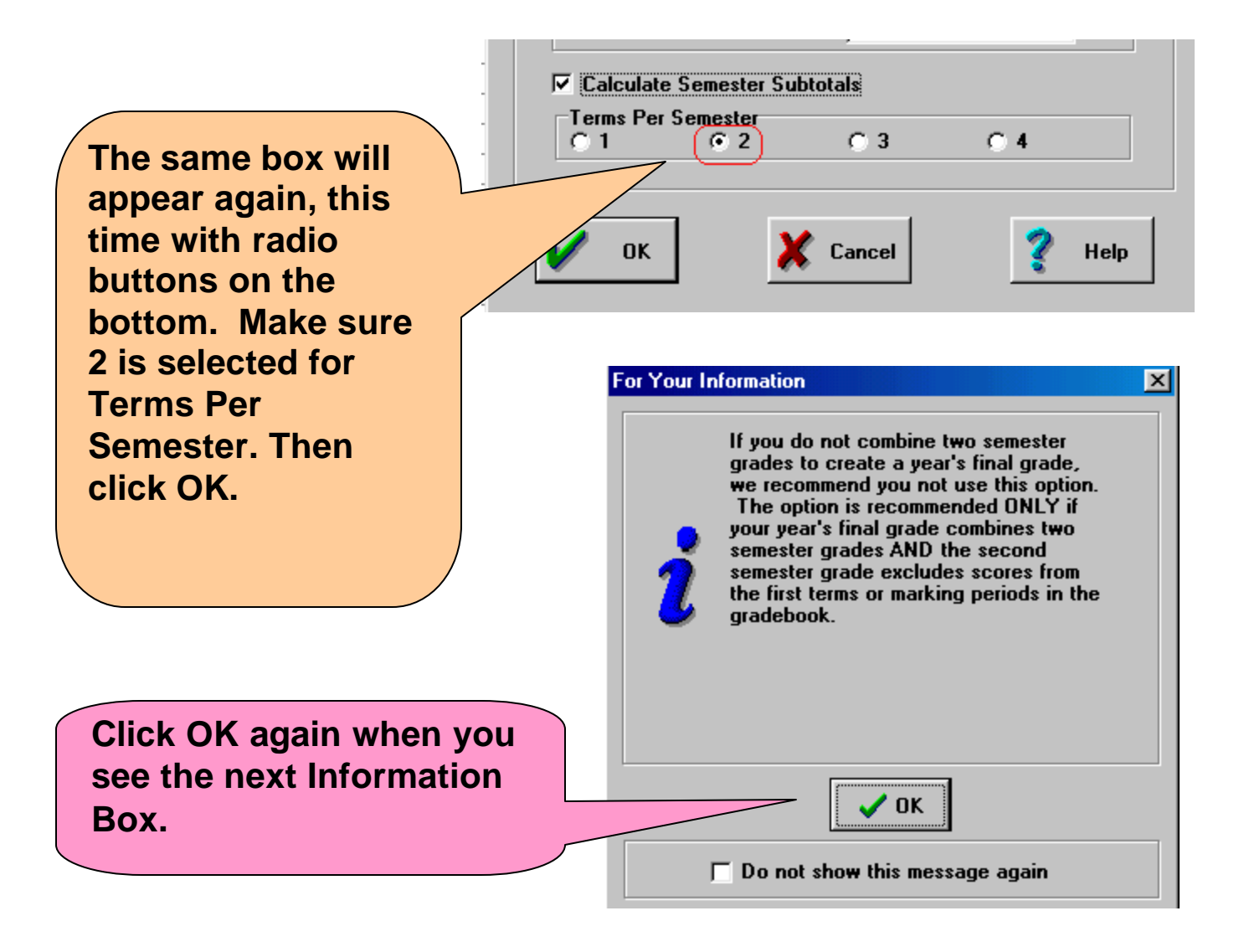

The top right of your screen should show the term selection box showing Year, Sem 1 and Sem 2; Change it to <u>Semester 2.</u> (From now on, you may toggle between these three views.)

| anve to |          |     |             |
|---------|----------|-----|-------------|
| S -     |          |     | Year 🔻      |
|         | A        |     |             |
| otal    | SubTotal | Avg | Grade       |
| otal    | SubTotal | Avg | Grade<br>Yr |

Now, you are ready to set up your grade book by adding new columns, as needed. I've indicated the new columns I added with red frames. I have assigned Terms 3 and 4, while the Final has no term number. Columns for Subtotals 3 and 4 are added automatically. **Please Note: You must label the midterm exam in Semester 2 as FINAL** 

| rmation Me | mo Send to |            |    | Help             |          |          |          |          |     |            |
|------------|------------|------------|----|------------------|----------|----------|----------|----------|-----|------------|
|            | Vie        | w All Tenn |    |                  |          |          |          |          | !   | Semester 2 |
|            |            |            |    |                  |          |          |          |          |     |            |
|            |            |            |    |                  |          |          |          |          |     |            |
| MIDTERM    | Test 1     | Test 2     |    | FINAL            | SubTotal | SubTotal | SubTotal | SubTotal | Avg | Grade      |
|            |            |            |    |                  |          |          |          |          |     | Sm2        |
|            | (3)        | (4)        |    | $\bigcirc$       | 1        | 2        | 3        | 4        |     |            |
| **         | **         | **         |    | **               |          |          |          |          |     |            |
| 12/13/01   | 1/17/02    | 1/17/02    |    | 1/17 <i>/</i> 02 |          |          |          |          |     |            |
| 0.2        |            |            |    | 0.2              | 0.4      | 0.4      | 0.4      | 0.4      |     |            |
| 100        | <u>**</u>  | **         | H  | **               | 100      | 100      | 0.00     | 0.00     |     |            |
|            |            |            |    |                  |          |          |          |          |     |            |
| 77 C+      | **         | **         | ** | **               | 80.2 B-  | 86.0 B   | ** **    | ** **    | *** | **         |
| 70 C-      | **         | **         | ** | **               | 74.0 C   | 73.0 C   | ** **    | ** **    | *** | **         |

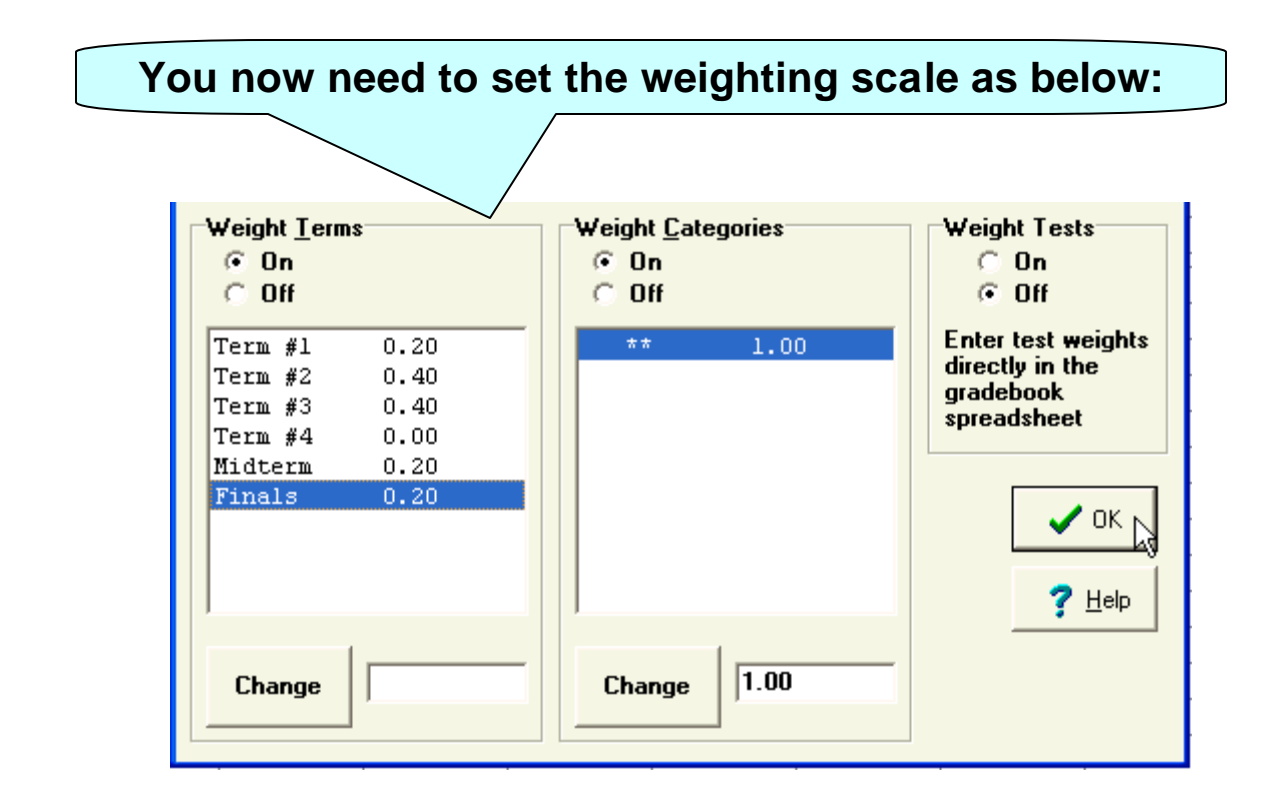

the final step is the designate LFLII ZUUI-UZ.GDK Graph Grading Reports Options Window Help your Midterm grades (Midterm for Weighting ... Semester 1 and Final for З Set Grading Symbols... Semester 2). Drop Low Scores... dance emo **Click Grading, then Assign** Ŷ. 4 Set Grading Scale... **Special Scores to Semesters...** Auto-Assign Grades Grading Preferences... Assign Special Scores to Semesters..

| Special Scores |                |        | You now need<br>to enter in 1 |
|----------------|----------------|--------|-------------------------------|
| TESTNAME       | ENTER 1,2,or Y | 🖌 ок   | and 2 for                     |
| MIDTERM        |                |        | MIDTERM an                    |
| FINAL          | (2)            |        | FINAL,                        |
|                |                |        | respectively.                 |
|                |                | 🦿 Help | Click OK.                     |
|                |                |        |                               |

## Final reminders

If you see <u>green</u> ink in any column, the score or grade is wrong. Either type it again, or retype it in a different column.

You cannot enter any number in the Subtotals column.

MIDTERM and FINAL needs to be in <u>ALL Capital</u> letters.

Don't forget to include hard copies of GradeQuick when you turn in your signed Grade Verification Forms